## ANTECEDENTES QUE SE REQUIERE

## PARA RENDIR LA PRUEBA DE CONOCIMIENTOS ESPECÍFICOS

## ETAPA III: PRUEBA DE CONOCIMIENTOS ESPECÍFICOS

Se informa que 30 minutos antes del inicio de la prueba, la consultora encargada de su aplicación, le enviará a su mail una citación a través de la plataforma meet de google, para que se conecte y presente su cédula de identidad cuando se la soliciten para identificarse.

Debe mantener prendida la cámara durante el transcurso de la prueba.

Los link de conexión para cada una de las pruebas son diferentes para cada cargo.

Examen de conocimiento para los participantes Cargo P01 Profesional División Fomento e Industrias. Enlace: https://rys.moodlecloud.com/course/view.php?id=40. Fecha de apertura examen: Viernes 30 de abril inicio 9:30 hrs. finalización 10:15 hrs.

Examen de conocimiento para los participantes Cargo P02 Profesional División Desarrollo Social y Humano. Enlace: https://rys.moodlecloud.com/course/view.php?id=41 Fecha de apertura examen: viernes 30 de abril inicio 12:00 hrs. finalización 12:45 hrs.

Examen de conocimiento para los participantes **Cargo P03 Profesional División Infraestructura y Transporte. Enlace:** https://rys.moodlecloud.com/course/view.php?id=42 **Fecha de apertura examen**: viernes 30 de abril inicio 15:00 hrs. finalización 15:45 hrs.

Las instrucciones de acceso para realizar la prueba el día viernes 30 de abril, a través de la plataforma Moodle Icloud, son las siguientes:

- 1. Ingresar al enlace.
- 2. Nombre Usuario: Escribir su Rut sin puntos y con digito verificador (Ejemplo: 15765234-7)
- 3. Contraseña: primeros 4 dígitos de su Rut (Ejemplo: 1576)
- 4. Los rut con menos de 8 dígitos, deben anteponer un cero. (Ejemplo, para el rut 8345623-1, debe escribir: 08345623-1)
- 5. La contraseña sigue siendo los primeros 4 dígitos de su Rut, sin contar el 0. Igual a lo anterior 8345.
- 6. Le aparecerá un mensaje sobre la plataforma en inglés, avance hasta el final de la pantalla y presione SIGUIENTE, en la segunda página deberá hacer lo mismo, avanzar hasta el final de la pantalla y presionar SIGUIENTE.
- Llegará a una tercera pantalla en donde deberá aceptar las políticas de acceso, debe seleccionar cada ítem, como se indica en la imagen adjunta y hacer clic en el botón que indica SIGUIENTE.
- 8. Al lado izquierdo de su pantalla se desplegará el menú de NAVEGACIÓN y aparecerá el ícono del "curso inscrito", el cual debe seleccionar.
- 9. Posteriormente se desplegará la prueba del cargo al que está postulando.
- 10. La evaluación tendrá una duración máxima de 45 minutos, luego de ese tiempo la prueba se cerrará automáticamente. Por lo anterior, se recomienda planificar su tiempo y espacio para tener las condiciones adecuadas y rendirla sin interrupciones.
- 11. Las respuestas quedarán guardadas relacionadas a su Rut.
- 12. Le recomendamos acceder a la plataforma con anterioridad para familiarizarse con ella, pero no podrá ingresar a ver el detalle de las preguntas.

Nota: La prueba estará disponible solo en la fecha y horario indicados.

## COMITE DE SELECCION